## Honeywell Security Plug in

Enables the integration of the certified alarm systems MB Secure PRO and MB Secure by Honeywell Security.

#### Features:

- Internal and external arming and disarming of the alarm system
- Virtual group events and controls
- Door events and controls
- Macro events and controls
- Output of all system states

Depending on the certification level of the alarm system, bidirectional communication in the programming can be restricted to unidirectional communication on the MB Secure side.

#### Information:

- For MB Secure PRO, the Smart Building License (License Option 059829) by Honeywell Security is required.
- For MB Secure, the Third-Party Integration Level 3 (License Option 059822) is required.
- This plugin is only supported by second-generation Miniservers.

If access to the system is not available, please contact the Honeywell System Partner responsible for the project.

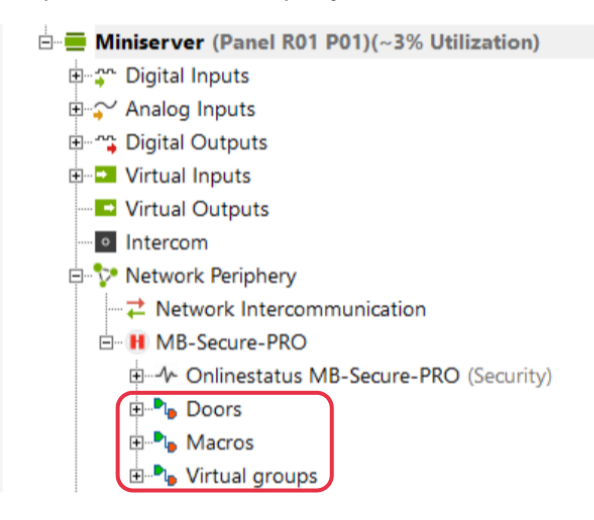

### Initial Configuration:

Open the Honeywell software **IQ PanelControl** and log in with an authorized user. Ensure that the software requires at least version V16.05. The system **MB Secure PRO** must be running at least version **V03.06** and have an activated Smart Building License.

Perform an update if necessary.

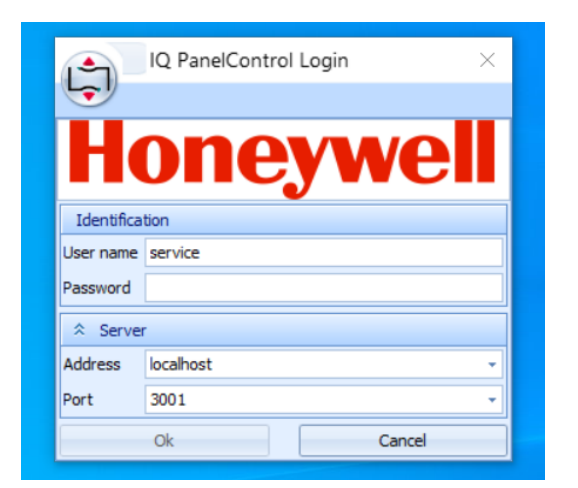

Your available panels will be displayed in the overview.

|                                 |        |                 |                                                | IQ PanelControl - Shell |                 |                                      | - 0 | ×        |
|---------------------------------|--------|-----------------|------------------------------------------------|-------------------------|-----------------|--------------------------------------|-----|----------|
| -                               |        |                 |                                                |                         |                 |                                      |     |          |
| Navigation P                    | Panels |                 |                                                |                         |                 |                                      |     |          |
| General *                       | Panel  | hame            | Туре                                           |                         | Serial number   | Full access IQ MultiAccess/Pro-Watch |     |          |
| MB-Connectors                   | > 🛛 🔒  | MB-Secure PRO 1 | MB-Secure PRO 3                                | 000                     |                 |                                      |     |          |
| Panels                          |        |                 |                                                |                         |                 |                                      |     |          |
| 🚯 Objects                       |        |                 |                                                |                         |                 |                                      |     |          |
| Customers                       |        |                 |                                                |                         |                 |                                      |     |          |
| Contact data                    |        |                 |                                                |                         |                 |                                      |     |          |
| D Mobile devices                |        |                 |                                                |                         |                 |                                      |     |          |
| Tickets                         |        |                 |                                                |                         |                 |                                      |     |          |
| Hear management                 |        |                 |                                                |                         |                 |                                      |     |          |
| user management A               |        |                 |                                                |                         |                 |                                      |     |          |
| Derator groups                  |        |                 |                                                |                         |                 |                                      |     |          |
| Operators                       |        |                 |                                                |                         |                 |                                      |     |          |
| Administration *                |        |                 |                                                |                         |                 |                                      |     |          |
| 💱 Change log                    |        |                 |                                                |                         |                 |                                      |     |          |
| ③ Time tasks                    |        |                 |                                                |                         |                 |                                      |     |          |
|                                 |        |                 |                                                |                         |                 |                                      |     |          |
|                                 | ٠      | Fest conne      | ction 👚 Receive configuration 👋 Send newest co | nfiguration             |                 |                                      |     | -        |
|                                 | *      | General Contro  | urations License Authorized operators          |                         |                 |                                      |     |          |
|                                 |        | Information     | MR Server DOO 1                                |                         |                 |                                      |     |          |
|                                 |        | Tune            | MB Secure PRO 1                                |                         | Version 2 v     |                                      |     |          |
|                                 |        | Carial number   | Hip-Secare PRO 3000                            |                         | Version 3.X     |                                      |     | _        |
|                                 |        | Je ebiest       |                                                |                         |                 |                                      |     |          |
|                                 | ß      | Contact data    |                                                |                         |                 |                                      |     |          |
|                                 |        | contact data    |                                                |                         |                 |                                      |     |          |
|                                 |        | Connection data | between IQ PanelControl and panel              |                         |                 |                                      |     |          |
|                                 |        | Connection      | Direct                                         |                         |                 |                                      |     | • ×      |
|                                 |        | IP address      | 192.168.178.201                                |                         |                 |                                      |     | <u>^</u> |
|                                 |        | IP port         | 443                                            |                         |                 |                                      |     | _        |
|                                 |        | User name       | admin                                          |                         |                 |                                      |     |          |
|                                 |        | Password        | *****                                          |                         |                 |                                      |     |          |
|                                 |        | Verify password | ******                                         |                         |                 |                                      |     |          |
| Navigation Dependency tree view |        |                 |                                                |                         | Test connection |                                      |     |          |

Send your Smart Building License to the MB Secure PRO by selecting it and using a rightclick to choose the option **"Send license from file."** 

To obtain this license, please contact the **Honeywell System Partner** responsible for the project.

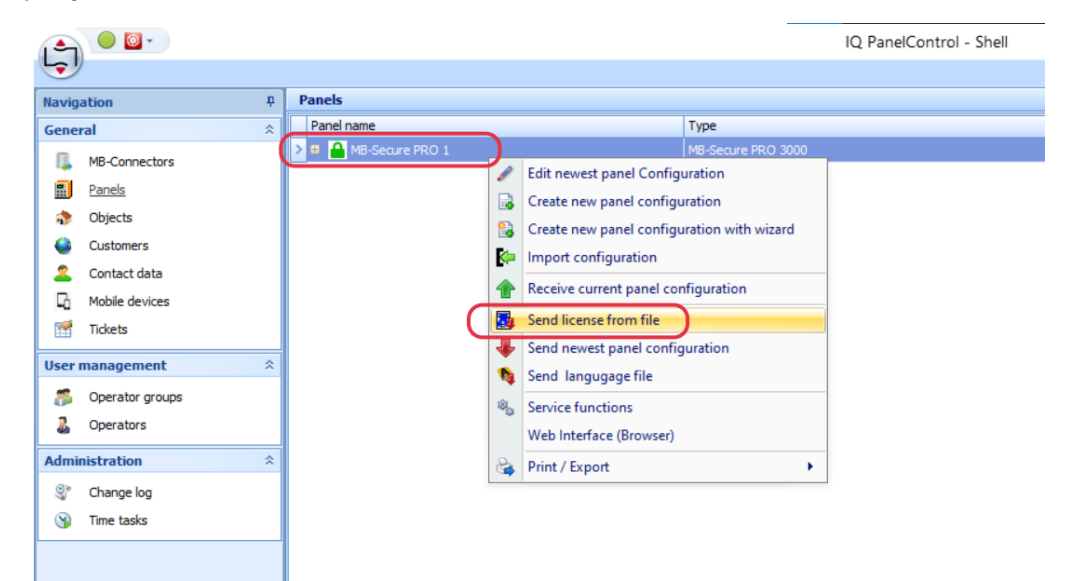

Under the "License" tab, the active licenses are displayed.

For the **MB Secure PRO**, the **Smart Building License** is required, and for the **MB Secure**, the **"Remote Access Level 3" License** is needed. Ensure that the respective license matching the system you are using is displayed here, corresponding to the system you are using is displayed here.

|                                                                                                    | IQ Pa                                                                                                    | nelControl - Shell | – 🗆 ×                                                                                                    |
|----------------------------------------------------------------------------------------------------|----------------------------------------------------------------------------------------------------|--------------------|----------------------------------------------------------------------------------------------------|
|                                                                                                    |                                                                                                    |                    |                                                                                                    |
| Panels                                                                                                    |                                                                                                    |                    |                                                                                                    |
| Panel name                                                                                                    | Туре                                                                                                    | Serial number      | Full access IQ MultiAccess/Pro-Watch                                                                                                    |
| De MB-Secure PRO 1                                                                                                    | MB-Secure PRO 3000                                                                                                    | 00345-12803408-8   |                                                                                                    |
|                                                                                                    | File Revert panel Configuration   Create new panel configuration   Create new panel configuration   Provide reverse configuration   Section configuration   Section configuration   Section configuration   Section configuration   Section configuration   Section configuration   Section configuration   Section configuration   Section configuration   Section configuration   Section configuration   Web Interface (Browser)   Web Interface (Browser)                                                                                                    |                    |                                                                                                    |
| General Configuration                                                                                                    | Receive configuration Send newest configuration<br>ons License Authorized operators                                                                                                    | Maximum value      |                                                                                                    |
| Timezones                                                                                                    |                                                                                                    |                    | 16 -                                                                                                    |
| Padros Padros | 225<br>4 1<br>4 2<br>3 3<br>3 3<br>3 3<br>3 3<br>3 3<br>3 3<br>3 3<br>3                                                                                                    |                    |                                                                                                    |
|                                                                                                    | Panets<br>Panet name<br>Panet name<br>Panet nam |                    | Image: Type: Servit number     Image: Type: Servit number     Image: Type: Servit number     Image: Type: Servit number     Image: Type: Servit number     Image: Type: Servit number     Image: Type: Servit number     Image: Type: Servit number     Image: Servit number     Image: Servit number  < |

| LOXONE | Date:   | 2024-11-29        |
|--------|---------|-------------------|
|        | Author: | MartlOt / FalkiAn |

By double-clicking on the system in the panel, another window with the system's configuration opens.

Under System (1)  $\rightarrow$  Remote Clients (2), check whether Loxone (3) is displayed (licensedependent). Then assign a username and password (4), which the Loxone Miniserver can use to query and – depending on control access – also operate the system.

|                         |       |                        | -,                                   | 4               |        |                                                                                                    |
|-------------------------|-------|------------------------|--------------------------------------|-----------------|--------|----------------------------------------------------------------------------------------------------|
|                         |       |                        |                                      |                 |        |                                                                                                    |
| Hardware System Messag  | es    |                        |                                      |                 |        |                                                                                                    |
| Partitions              | Remot | e clients              |                                      |                 |        |                                                                                                    |
| Siren tone templates    | Type  |                        |                                      | Name            | Active |                                                                                                    |
| Simaling groups         | IQ Pa | nelControl             |                                      | IQ PanelControl |        | v                                                                                                    |
| Detector group tem      | LOXO  | NE                     |                                      | Loxone          |        | ۲.                                                                                                    |
| Celector group tem      | WINN  | IAG                    |                                      | WINMAG2         |        |                                                                                                    |
| Partitions              | WINN  | IAG                    |                                      | WINMAG3         |        | 8                                                                                                    |
| Global Detector gro     | WINN  | IAG                    |                                      | WINMAG4         |        | 10                                                                                                    |
| Door list               | SERV  | ICE                    |                                      | SERVICE 1       |        | a contraction of the second second se |
| Operating units         | SERV  | ICE                    |                                      | SERVICE2        |        | 10                                                                                                    |
| 🔶 Detector group plan   | IQMA  |                        |                                      | IQMA            |        | 15                                                                                                    |
| Users and groups 🔗      | REVIS | ION                    |                                      | DIAGNOSTICS     |        | ×.                                                                                                    |
| Con unblue              | MOBI  | LE APP                 |                                      | MOBILE-APP 1    |        | v                                                                                                    |
| Moldays                 | MOBI  | LE APP                 |                                      | MOBILE-APP2     |        | 5                                                                                                    |
| S Room/timezones        | MOBI  | LE APP                 |                                      | MOBILE-APP3     |        |                                                                                                    |
| Access control mode     | MOBI  | LE APP                 |                                      | MOBILE-APP4     |        |                                                                                                    |
| W Operating unit rights |       | General                |                                      |                 |        |                                                                                                    |
| Arming device rights    | -13-  |                        |                                      |                 |        |                                                                                                    |
| 🔒 Users                 |       | Type                   | LOXONE                               |                 |        |                                                                                                    |
| Macros A                | 32    | Name                   | oxone                                |                 |        |                                                                                                    |
| 5                       |       | Active                 | •                                    |                 |        |                                                                                                    |
| A Macros                |       | User name              | loxone                               |                 |        |                                                                                                    |
| outputs                 |       | Password               |                                      |                 |        |                                                                                                    |
| Remote applications 🛛 🕆 |       | Verify password        |                                      |                 |        |                                                                                                    |
| Remote clients          | 12.1  | Charthan               | l                                    |                 |        |                                                                                                    |
|                         | -0    | Client type            | Loxone                               |                 |        | ·                                                                                                    |
| -                       |       | Control mode permittee |                                      |                 |        |                                                                                                    |
|                         |       | Access                 | USB Ethernet, Ethernet, MB-Connector |                 |        | •                                                                                                    |
|                         |       |                        |                                      |                 |        |                                                                                                    |
|                         |       |                        |                                      |                 |        |                                                                                                    |
|                         |       |                        |                                      |                 |        |                                                                                                    |
|                         |       |                        |                                      |                 |        |                                                                                                    |
|                         |       |                        |                                      |                 |        |                                                                                                    |
|                         |       |                        |                                      |                 |        |                                                                                                    |
|                         |       |                        |                                      |                 |        |                                                                                                    |
|                         |       |                        |                                      |                 |        |                                                                                                    |
|                         |       |                        |                                      |                 |        |                                                                                                    |
|                         |       |                        |                                      |                 |        |                                                                                                    |
|                         |       | р                      |                                      |                 |        |                                                                                                    |
| Eventilog               |       |                        |                                      |                 |        |                                                                                                    |

Configure this user with the **Remote Client Type "Loxone" (5)**.

The selection **"Control mode permitted" (6)** determines whether the system can be controlled by the Miniserver. Note that this may affect the **VdS certification level**.

Finally, save the file (7).

|                        |                       |                       | System - IQ PanelControl [MB-Secure PRO 1 - Receive | ed from panel.] | _        | σ× |
|------------------------|-----------------------|-----------------------|-----------------------------------------------------|-----------------|----------|----|
|                        |                       |                       |                                                     |                 |          |    |
| The second second      |                       |                       |                                                     |                 |          |    |
| Bartitions             | ges<br>Remote clients |                       |                                                     |                 |          |    |
| raruuviis ^            | Trans                 |                       | News                                                | A = 5           |          |    |
| Siren tone templates   | IO RanalControl       |                       | IO PanelControl                                     | Active          | 7        |    |
| Signalling groups      |                       |                       | Louise                                              |                 |          |    |
| Detector group tem     | WINMAG                |                       | WINMAG2                                             |                 |          |    |
| Partitions             | WINMAG                |                       | WINMAG3                                             |                 |          |    |
| Global Detector gro    | WINMAG                |                       | WINMAG4                                             |                 |          |    |
| Door list              | SERVICE               |                       | SERVICE 1                                           |                 | 7        |    |
| Operating units        | SERVICE               |                       | SERVICE2                                            |                 | 10 M     |    |
| Detector group plan    | IQMA                  |                       | IQMA                                                |                 | 10       |    |
|                        | REVISION              |                       | DIAGNOSTICS                                         |                 | V        |    |
| Users and groups 🛛 🕆   | MOBILE APP            |                       | MOBILE-APP 1                                        |                 | V        |    |
| Holidays               | MOBILE APP            |                       | MOBILE-APP2                                         |                 | 10 C     |    |
| Room/timezones         | MOBILE APP            |                       | MOBILE-APP3                                         |                 | 10 M     |    |
| K Access control mode  | MOBILE APP            |                       | MOBILE-APP 4                                        |                 | <b>1</b> |    |
| Operating unit rights  |                       |                       |                                                     |                 |          |    |
| K Arming device rights | General               |                       |                                                     |                 |          |    |
| A Users                | Type Type             | LOXONE                |                                                     |                 |          |    |
|                        | Name                  | Loxone                |                                                     |                 |          |    |
| Macros ×               | Active                | V                     |                                                     |                 |          |    |
| X Macros               | User name             | loxone                |                                                     |                 |          |    |
| Outputs                | Password              |                       |                                                     |                 |          |    |
| Remote applications    | Verify page           | eword .               |                                                     |                 |          |    |
| Remote clients         | H Veny pas            | moru                  |                                                     |                 |          |    |
|                        | Client type           | Loxone                |                                                     |                 |          |    |
|                        | Control mo            | ode permitted 🔽       |                                                     |                 |          |    |
|                        | 6 Access              | US8 Ethernet, Etherne | it, MB-Connector                                    |                 |          | *  |
|                        |                       |                       |                                                     |                 |          |    |
|                        |                       |                       |                                                     |                 |          |    |
|                        |                       |                       |                                                     |                 |          |    |
|                        |                       |                       |                                                     |                 |          |    |
|                        |                       |                       |                                                     |                 |          |    |
|                        |                       |                       |                                                     |                 |          |    |
|                        |                       |                       |                                                     |                 |          |    |
|                        |                       |                       |                                                     |                 |          |    |
|                        |                       |                       |                                                     |                 |          |    |
|                        |                       |                       |                                                     |                 |          |    |
|                        |                       |                       |                                                     |                 |          |    |

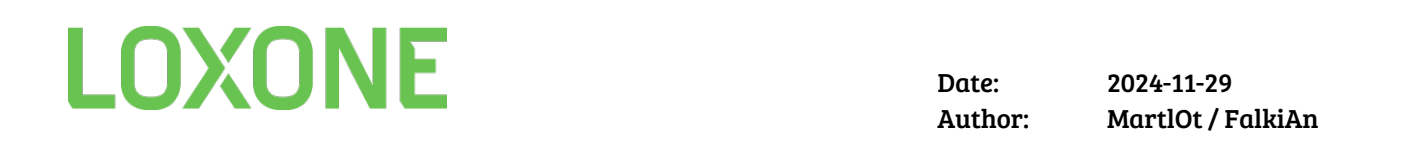

Switch back to the program window **IQ PanelControl "Shell" (1)** and send the configuration to the system using the red arrow **"Send newest configuration" (2)**.

**Important:** The configuration must then be loaded back from the system using the green arrow **"Receive configuration" (3)** to store the current timestamp, which is relevant for authentication.

For every change or extension, these steps must be repeated. Otherwise, the Miniserver will display an error message.

| - <u> </u>                      |        |                 |                                              | IQ PanelControl - Shell | -             |     |                                      | - 0 | ×   |
|---------------------------------|--------|-----------------|----------------------------------------------|-------------------------|---------------|-----|--------------------------------------|-----|-----|
|                                 | _      |                 |                                              |                         |               |     |                                      |     |     |
| Navigation P                    | Panels | •               |                                              |                         |               |     |                                      |     |     |
| General *                       | Pane   | Iname           | Туре                                         |                         | Serial number | _   | Full access IQ MultiAccess/Pro-Watch |     | _   |
| MB-Connectors                   |        | MB-Secure PRO 1 | MB-Secure PRO                                | 3000                    |               |     |                                      |     | _   |
| Panels                          |        |                 |                                              |                         |               |     |                                      |     |     |
| Objects                         |        |                 |                                              |                         |               |     |                                      |     |     |
| Customers                       |        |                 |                                              |                         |               |     |                                      |     |     |
| Contact data                    |        |                 |                                              |                         |               |     |                                      |     |     |
| D Mobile devices                |        |                 |                                              |                         |               |     |                                      |     |     |
| Tickets                         |        |                 |                                              |                         |               |     |                                      |     |     |
| User management 🌣               |        |                 |                                              |                         |               |     |                                      |     |     |
| Conceptor or out or             | 1      |                 |                                              |                         |               |     |                                      |     |     |
| Operators                       |        |                 |                                              |                         |               |     |                                      |     |     |
|                                 |        |                 |                                              |                         |               |     |                                      |     |     |
| Administration                  |        |                 |                                              |                         |               |     |                                      |     |     |
| S <sup>*</sup> Change log       |        |                 |                                              |                         |               |     |                                      |     |     |
| S Time tasks                    |        |                 |                                              |                         |               |     |                                      |     |     |
|                                 |        |                 |                                              |                         |               |     |                                      |     |     |
|                                 |        |                 | 3                                            | 2                       |               |     |                                      |     |     |
|                                 | 4      | 🕴 🎸 Test conn   | ection 👚 Receive configuration 😽 Send newest | configuration           |               |     |                                      |     | Â   |
|                                 |        | General Conf    | figurations License Authorized operators     |                         |               |     |                                      |     |     |
|                                 |        | Information     |                                              |                         |               |     |                                      |     |     |
|                                 | _      | Name            | MB-Secure PRO 1                              |                         |               |     |                                      |     |     |
|                                 |        | Туре            | MB-Secure PRO 3000                           |                         | Version       | 3.x |                                      |     | -   |
|                                 | ы      | Serial number   |                                              |                         |               |     |                                      |     |     |
|                                 |        | In object       |                                              |                         |               |     |                                      | • × | <   |
|                                 | ঙা     | Contact data    |                                              |                         |               |     |                                      | * X | < = |
|                                 |        | Connection dat  | ta between IQ PanelControl and panel         |                         |               |     |                                      |     |     |
|                                 |        | Connection      | Direct                                       |                         |               |     |                                      | • 8 | 4   |
|                                 |        | IP address      | 192.168.178.201                              |                         |               |     |                                      | \$  | ρ   |
|                                 |        | IP port         | 443                                          |                         |               |     |                                      | :   | :   |
|                                 |        | User name       | admin                                        |                         |               |     |                                      |     |     |
|                                 |        | Password        | ******                                       |                         |               |     |                                      |     |     |
|                                 |        | Verify password | *****                                        |                         |               |     |                                      |     |     |
|                                 |        |                 |                                              | 🤯 Te                    | st connection |     |                                      |     |     |
| wavigation Dependency tree view |        |                 |                                              |                         |               |     |                                      |     |     |

Only then can the current configuration be reopened, and the inputs and (optionally) outputs exported as an **OPIF file**.

Next, export the configuration of the **I/O list** from the file. This will provide you with the **"OPIF file,"** which must then be imported into the **Loxone Config.** 

| 12   | ) 🔍 🔜 🦊 🔯 - )         |      |                           |                      |                 |             | System - IQ    | PanelControl [MB-Secure PRO 1 - Received from panel.]                                                          |  |  |
|------|-----------------------|------|---------------------------|----------------------|-----------------|-------------|----------------|----------------------------------------------------------------------------------------------------|--|--|
| 6    | ,                     |      |                           |                      |                 |             |                |                                                                                                    |  |  |
| B    | File +                |      | Save configuration        |                      |                 |             |                |                                                                                                    |  |  |
|      | Connection            | 1    | Init configuration wizard |                      |                 |             |                |                                                                                                    |  |  |
| 8    | Print 🕨               |      | Check configuration       |                      |                 |             |                | Name                                                                                                    |  |  |
| 0    | Look and feel         | 1    | Export / Import           | Export configuration |                 |             |                |                                                                                                    |  |  |
| Ε.   | Ribbon bar visible    | -    | License usage             | icense usage         |                 |             | E WININAAC     |                                                                                                    |  |  |
|      | Autosave              | h    | WINMAG                    | 44<br>44<br>(700)    |                 | For WININAG |                | pius                                                                                                    |  |  |
| 0    | Help >                |      | WINMAG                    |                      | Import users    |             | For third part | y and the second second second second second second second second second second second second second second se |  |  |
|      |                       |      | SERVICE                   |                      | Export holidays | <b>b</b>    | For Wago       |                                                                                                    |  |  |
|      | Lock screen           |      | SERVICE                   | 2                    | Import holidays |             |                | SERVICE2                                                                                                    |  |  |
| -    | Detector group plan   | IQMA |                           |                      |                 |             |                | IQMA                                                                                                    |  |  |
| Usor | re and groupe         |      | REVISION                  |                      |                 | DIAGNOSTICS |                |                                                                                                    |  |  |
| User | rs and groups 💦       |      | MOBILE APP                |                      |                 |             |                | MOBILE-APP1                                                                                                    |  |  |
| 12   | Holidays              |      | MOBILE APP                |                      |                 |             |                | MOBILE-APP2                                                                                                    |  |  |
| 8    | Room/timezones        |      | MOBILE APP                |                      |                 |             |                | MOBILE-APP3                                                                                                    |  |  |
| 16   | Access control mode   |      | MOBILE APP                |                      |                 |             |                | MOBILE-APP4                                                                                                    |  |  |
| - 16 | Operating unit rights |      |                           |                      |                 |             |                |                                                                                                    |  |  |
| - 16 | Arming device rights  |      | General                   |                      |                 |             |                |                                                                                                    |  |  |
| 8    | Users                 |      | Туре                      |                      |                 |             |                |                                                                                                    |  |  |
|      |                       |      | Name                      | Loxor                | ne              |             |                |                                                                                                    |  |  |

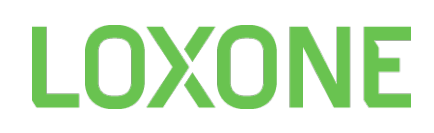

### Loxone Config Settings:

In your configuration on the Miniserver, add the **Honeywell Security Plugin** from the network devices.

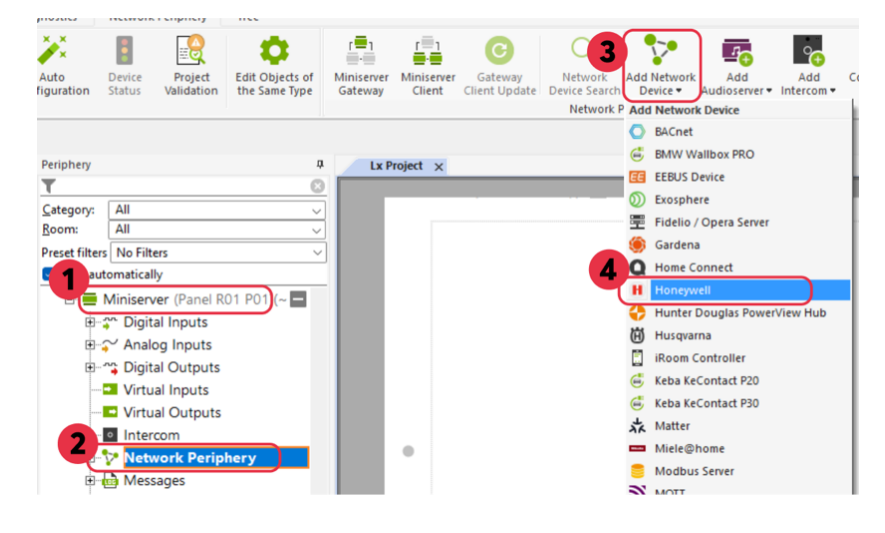

Enter the **IP address** of the alarm system as well as the **username** and **password** that you previously created in the Honeywell Security software.

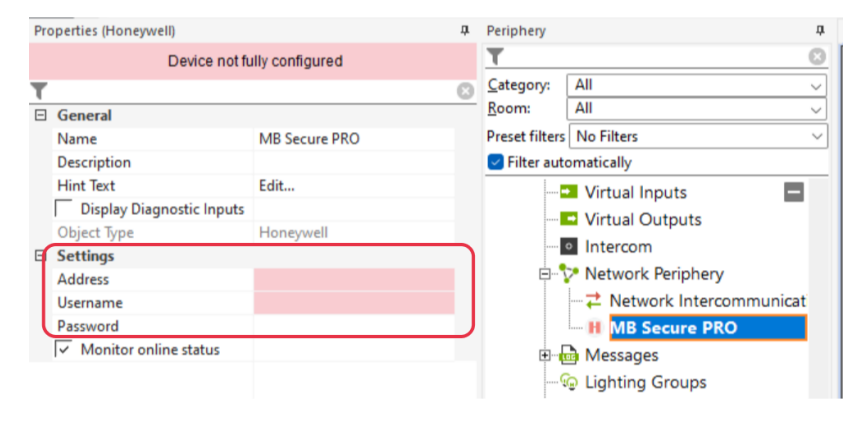

Import the OPIF file under "Load configuration file" into the Config.

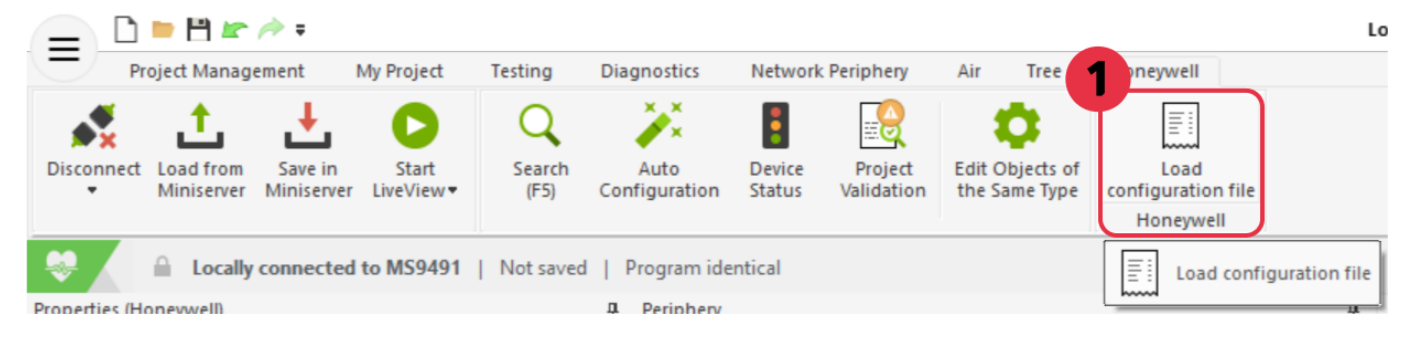

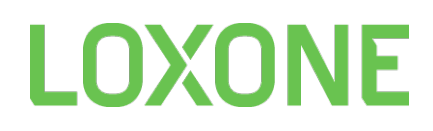

The inputs will be automatically created.

Depending on the control access, all available outputs will also be added.

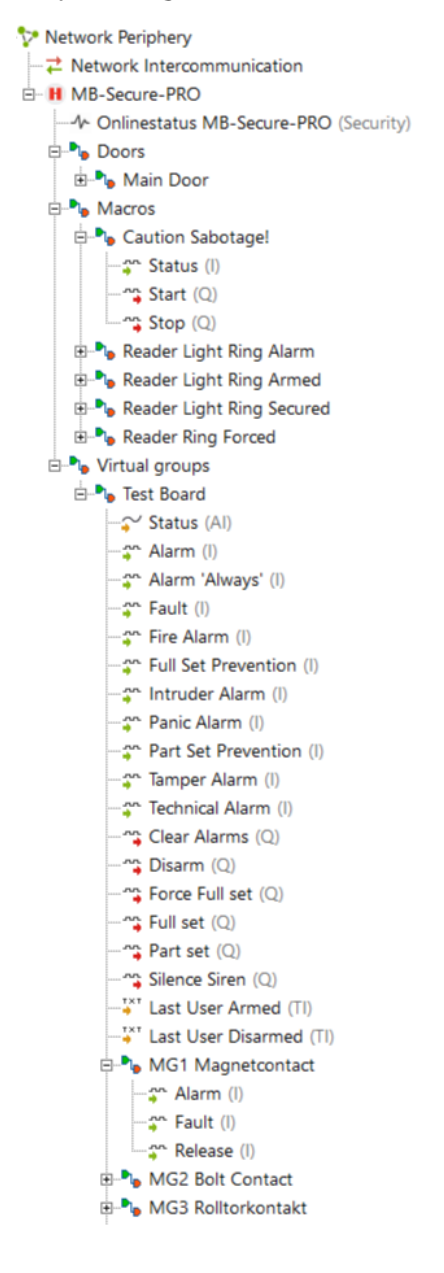

## Honeywell Security Plug in

Ermöglicht die Einbindung der zertifizierten Alarmanlagen MB Secure PRO und MB Secure von Honeywell Security.

#### Features:

- Intern und Externe Scharf- und Unscharfstellen der Alarmanlage
- Virtuelle Gruppenereignisse und -ansteuerungen
- Türereignisse und -ansteuerungen
- Makroereignisse und -ansteuerungen
- Ausgabe aller Systemzustände

Je nach Zertifizierungsgrad der Alarmanlage kann die bidirektionale Kommunikation in der Programmierung auf eine unidirektionale Kommunikation auf Seiten der MB Secure eingeschränkt werden.

#### Informationen:

- Für die MB Secure PRO wird die **Smart Building Lizenz** (Lizenzoption 059829) von Honeywell Security benötigt.
- Für die MB Secure wird die Fremdanbindung Stufe 3 (Lizenzoption 059822) benötigt.
- Dieses Plugin wird ausschließlich von Miniservern der **zweiten Generation** unterstützt.

Sollte kein Zugriff auf die Anlage vorhanden sein, kontaktieren Sie den für das Projekt verantwortliche Honeywell System Partner.

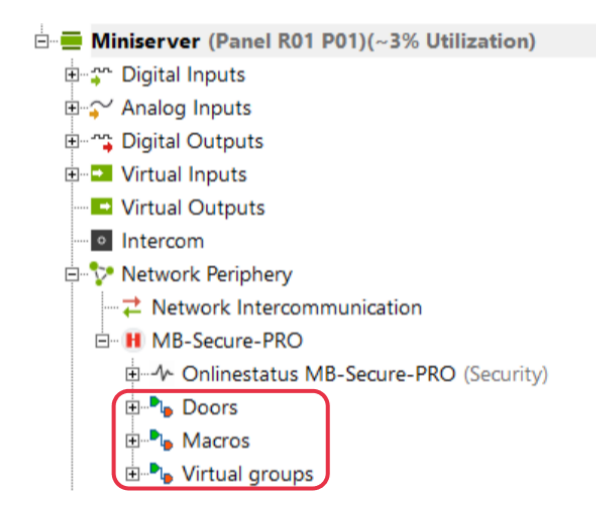

### Erstkonfiguration:

Öffnen Sie die Honeywell Software **IQ PanelControl** und loggen Sie sich mit einem berechtigten Benutzer ein. Achten Sie darauf, dass die Software mindestens die Version **V16.05** benötigt. Die Anlage **MB Secure PRO** muss sich mindestens auf **V03.06** befinden und eine aktivierte Smart Building Lizenz besitzen.

Führen Sie gegebenenfalls ein Update durch.

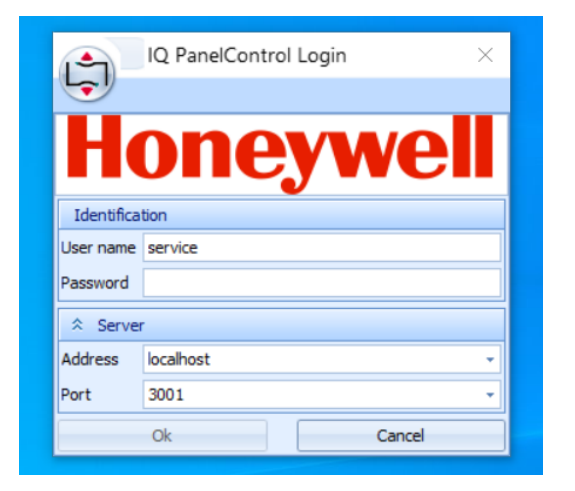

Ihre Verfügbaren Panels werden in der Übersicht angezeigt.

| د 🕘 🧶                 |        |                 |                                                          | IQ PanelControl - Shell |             |                                      | - 0 | $\times$ |
|-----------------------|--------|-----------------|----------------------------------------------------------|-------------------------|-------------|--------------------------------------|-----|----------|
| <b>9</b>              |        |                 |                                                          |                         |             |                                      |     |          |
| Navigation P          | Panels |                 |                                                          |                         |             |                                      |     |          |
| General *             | Panel  | name            | Туре                                                     | Se                      | rial number | Full access IQ MultiAccess/Pro-Watch | _   | _        |
| MB-Connectors         | > •    | MB-Secure PRO 1 | MB-Secure PRO 3000                                       |                         |             |                                      |     |          |
| Panels                |        |                 |                                                          |                         |             |                                      |     |          |
| Objects               |        |                 |                                                          |                         |             |                                      |     |          |
| Customers             |        |                 |                                                          |                         |             |                                      |     |          |
| Contact data          |        |                 |                                                          |                         |             |                                      |     |          |
| D Mobile devices      |        |                 |                                                          |                         |             |                                      |     |          |
| Tickets               |        |                 |                                                          |                         |             |                                      |     |          |
| User management *     |        |                 |                                                          |                         |             |                                      |     |          |
| S Operator groups     |        |                 |                                                          |                         |             |                                      |     |          |
| 2 Operators           |        |                 |                                                          |                         |             |                                      |     |          |
| Administration 3      |        |                 |                                                          |                         |             |                                      |     |          |
| Rt. Channel Inc.      |        |                 |                                                          |                         |             |                                      |     |          |
| Change log Time tarks |        |                 |                                                          |                         |             |                                      |     |          |
| gr mie ward           |        |                 |                                                          |                         |             |                                      |     |          |
|                       |        |                 |                                                          |                         |             |                                      |     |          |
|                       |        |                 |                                                          |                         |             |                                      |     |          |
|                       |        | E ist conne     | ction 👍 Receive configuration 🛛 🐣 Send newest configurat | tion                    |             |                                      |     | <b>^</b> |
|                       |        | General Confi   | urations License Authorized operators                    |                         |             |                                      |     |          |
|                       | *      | Information     |                                                          |                         |             |                                      |     |          |
|                       |        | Name            | MB-Secure PRO 1                                          |                         |             |                                      |     |          |
|                       |        | Type            | MB-Secure PRO 3000                                       | v                       | ersion 3.x  |                                      |     | -        |
|                       |        | Serial number   |                                                          |                         |             |                                      |     | -111     |
|                       |        | In object       |                                                          |                         |             |                                      | - 1 | ×        |
|                       | ഭി     | Contact data    | -                                                        |                         |             |                                      | + 7 | ×        |
|                       |        | Connection data | between IO PanelControl and panel                        |                         |             |                                      |     |          |
|                       |        | Connection      | Direct                                                   |                         |             |                                      |     | ×        |
|                       |        | IP address      | 192.168.178.201                                          |                         |             |                                      |     | ٥        |
|                       |        | IP port         | 443                                                      |                         |             |                                      |     | -        |
|                       |        | User name       | admin                                                    |                         |             |                                      |     |          |
|                       |        | Password        | *****                                                    |                         |             |                                      |     |          |
|                       |        | Verify password | *****                                                    |                         |             |                                      |     |          |
|                       |        |                 |                                                          | 🤹 Test co               | nnection    |                                      |     |          |

Senden Sie Ihre Smart Building Lizenz zur MB Secure PRO, indem Sie diese auswählen und mit einem Rechtsklick die Option **"Lizenz aus Datei senden"** auswählen.

Um diese Lizenz zu beziehen, kontaktieren Sie den für das Projekt verantwortliche **Honeywell System Partner**.

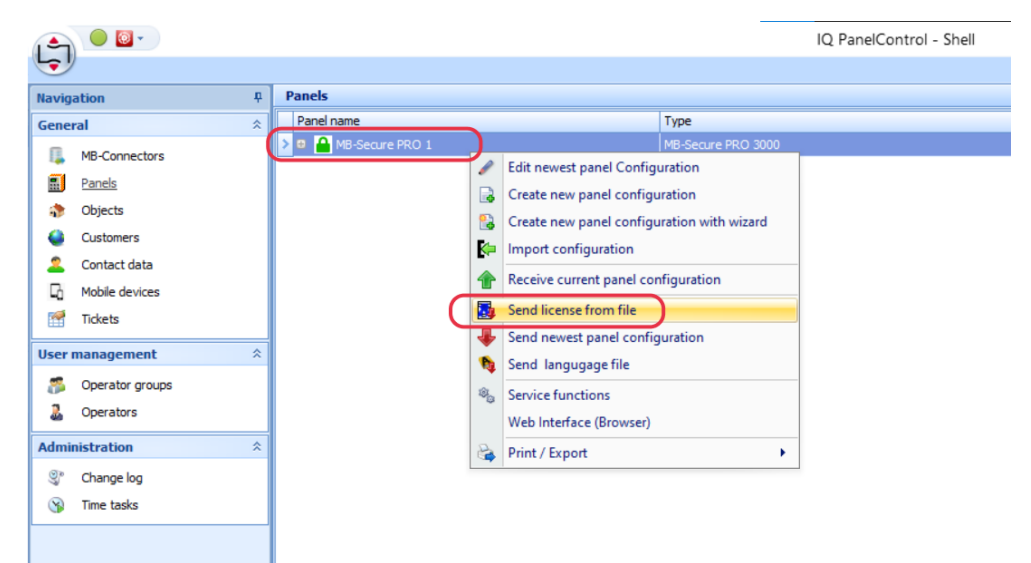

Unter dem Reiter "License" werden die aktiven Lizenzen angezeigt.

Für die MB Secure PRO wird die Smart Building Lizenz benötigt, und für die MB Secure die "Remote Access Level 3" Lizenz. Stellen Sie sicher, dass die jeweilige Lizenz, die zu der von Ihnen verwendeten Anlage passt, hier angezeigt wird.

| A 🕘 📴 -                         |                         | IQ I                                                            | PanelControl - Shell      | - a ×                                |
|---------------------------------|-------------------------|-----------------------------------------------------------------|---------------------------|--------------------------------------|
|                                 |                         |                                                                 |                           |                                      |
| Navigation P                    | Panels                  |                                                                 |                           |                                      |
| General *                       | Panel name              | Туре                                                            | Serial number             | Full access IQ MultiAccess/Pro-Watch |
| 💷 MB-Connectors                 | MB-Secure PRO 1         | MB-Secure PRO 3000                                              | 00345-12803408-8          |                                      |
| Panels                          |                         | Create any appel configuration                                  |                           |                                      |
| 🐎 Objects                       |                         | Create new panel configuration                                  |                           |                                      |
| Customers                       |                         | Create new panel configuration with wizard                      |                           |                                      |
| Contact data                    |                         | import configuration                                            |                           |                                      |
| C Mobile devices                |                         | Receive current panel configuration                             |                           |                                      |
| Tickets                         |                         | Send license from file                                          |                           |                                      |
|                                 | · ·                     | Send newest panel configuration                                 |                           |                                      |
| User management ×               |                         | Send langugage file                                             |                           |                                      |
| Operator groups                 |                         | Service functions                                               |                           |                                      |
| Operators                       |                         | Web Interface (Browser)                                         |                           |                                      |
| Administration *                | i                       | Print / Export                                                  |                           |                                      |
| 💱 Change log                    |                         |                                                                 |                           |                                      |
| S Time tasks                    |                         |                                                                 |                           |                                      |
|                                 | Test connection         | Receive configuration Send newest configuration License License |                           | î                                    |
|                                 | K Feature name          |                                                                 | Maximum value             |                                      |
|                                 | Timezones               |                                                                 | 1 Representation a remove | 16 🔺                                 |
|                                 | Macros                  |                                                                 |                           | 30                                   |
|                                 | SNMP network device     | 5                                                               |                           | 0                                    |
|                                 | Connection server       |                                                                 |                           | 0                                    |
|                                 | Panel networking        |                                                                 |                           | 0                                    |
|                                 | Remote access level     | 1                                                               |                           | <u> </u>                             |
|                                 | Remote access level 2   | 3                                                               |                           | 2                                    |
|                                 | Smart Building          | -                                                               |                           |                                      |
|                                 | Mobile app              |                                                                 |                           | <b>v</b>                             |
|                                 | IP VdS 2465 100 char    | nnels - Integrated AD level 2 (IP VdS 2465, E-Mail, SMS)        |                           |                                      |
|                                 | Internal Dialer SIA DO  | C-09/03                                                         |                           |                                      |
|                                 | Notification - Integrat | ted AD level 1 (E-Mail, SMS)                                    |                           |                                      |
|                                 | E-Mail Reports - Integ  | grated AD                                                       |                           |                                      |
| Navigation Dependency tree view | mfare DESPire param     |                                                                 |                           | · · · · · ·                          |

Mit einem Doppelklick auf die Anlage im Panel, öffnet sich ein weiteres Fenster mit der Programmierung der Anlage.

Unter **System** (1) → **Remote Clients** (2) überprüfen Sie, ob **Loxone** (3) angezeigt wird (lizenzabhängig). Vergeben Sie anschließend einen **Benutzernamen** und ein **Passwort** (4), mit denen der Loxone Miniserver die Anlage abfragen und – je nach Steuerzugriff – auch ansteuern kann.

|                     | - 🕹 🖊             |       |                        | System - I                           | Q PanelControl [MB-Se | cure PRO 1 - Received from panel.] |        | -    | a × |
|---------------------|-------------------|-------|------------------------|--------------------------------------|-----------------------|------------------------------------|--------|------|-----|
|                     |                   |       |                        |                                      |                       |                                    |        |      |     |
| Hardware Sy         | ystem Hessag      | es    |                        |                                      |                       |                                    |        |      |     |
| Partitions          | ×                 | Remot | e clients              |                                      | Mana                  |                                    | And an |      |     |
| Siren ton           | ne templater      | to Pe | nelControl             |                                      | IO PapelControl       |                                    | Acove  | 127  |     |
| Signaling           | g groups          | LOXO  | NE.                    |                                      | Lexene                |                                    |        | 2    |     |
| + Detector          | r group tem       | WINM  | AG                     |                                      | WINMAG2               |                                    |        | 15   |     |
| Partitions          | 8                 | WINM  | AG                     |                                      | WINMAG3               |                                    |        | 15   |     |
| Global De           | etector gro       | WINM  | AG                     |                                      | WINMAG4               |                                    |        | 15   |     |
| 📑 Door list         |                   | SERVI | CE                     |                                      | SERVICE 1             |                                    |        | V    |     |
| 🚍 Operatin          | ng units          | SERVI | CE                     |                                      | SERVICE2              |                                    |        | 1    |     |
| + Detector          | r group plan      | IQMA  |                        |                                      | IQMA                  |                                    |        | 10 A |     |
| Users and prov      | uns \$            | REVIS | ION                    |                                      | DIAGNOSTICS           |                                    |        | V    |     |
| C Ser S G I G G I G | aps               | MOBI  | E APP                  |                                      | MOBILE-APP1           |                                    |        | V    |     |
| Holdays             | ·                 | MOBI  | E APP                  |                                      | MOBILE-APP2           |                                    |        | 15   |     |
| S Room/tin          | mezones           | MOBI  | E APP                  |                                      | MOBILE-APP3           |                                    |        |      |     |
| K Access o          | control mode      | MOBI  | E APP                  |                                      | MOBILE-APP4           |                                    |        |      |     |
| 🐝 Operatin          | ng unit rights    |       | General                |                                      |                       |                                    |        |      |     |
| 🌠 Arming d          | device rights     | -     |                        |                                      |                       |                                    |        |      |     |
| 🤱 Users             |                   |       | Type                   | LOXONE                               |                       |                                    |        |      |     |
| Macros              | \$                | 25    | Name                   | exone                                |                       |                                    |        |      |     |
| X Macros            |                   |       | Active                 |                                      |                       |                                    |        |      |     |
| di Outrute          |                   |       | User name              | loxone                               |                       |                                    |        |      |     |
|                     |                   |       | Password               |                                      |                       |                                    |        |      |     |
| Remote applic       | cations $\approx$ | Ы     | Verify password        |                                      | )                     |                                    |        |      |     |
| Remote              | dents             |       | Client type            | Loxone                               |                       |                                    |        |      |     |
| 2                   |                   | জী    | Control mode permitted | v                                    |                       |                                    |        |      |     |
| •                   |                   |       | Access                 | US8 Ethernet, Ethernet, M8-Connector |                       |                                    |        |      |     |
|                     |                   |       |                        |                                      |                       |                                    |        |      |     |
|                     |                   |       |                        |                                      |                       |                                    |        |      |     |
|                     |                   |       |                        |                                      |                       |                                    |        |      |     |
|                     |                   |       |                        |                                      |                       |                                    |        |      |     |
|                     |                   |       |                        |                                      |                       |                                    |        |      |     |
|                     |                   |       |                        |                                      |                       |                                    |        |      |     |
|                     |                   |       |                        |                                      |                       |                                    |        |      |     |
|                     |                   |       |                        |                                      |                       |                                    |        |      |     |
|                     |                   |       |                        |                                      |                       |                                    |        |      |     |
|                     |                   |       |                        |                                      |                       |                                    |        |      |     |
| Eventilog           |                   |       | t.                     |                                      |                       |                                    |        |      |     |
|                     |                   |       |                        |                                      |                       |                                    |        |      |     |

Konfigurieren Sie diesen Benutzer mit dem Remote-Client-Typ "Loxone" (5).

Die Auswahl **"Control mode permitted"** (6) legt fest, ob die Anlage vom Miniserver angesteuert werden darf. Beachten Sie dabei, dass dies Auswirkungen auf den Vds Zertifizierungsgrad haben kann.

Speichern Sie anschließend die Datei (7) ab.

| P     |                       |          |                        | System - I                                                                                                    | Q PanelControl [MB-Secure PRO 1 - Received from panel.] |          | -                                       | ٥ | × |
|-------|-----------------------|----------|------------------------|----------------------------------------------------------------------------------------------------|---------------------------------------------------------|----------|-----------------------------------------|---|---|
| 5     | 7                     |          |                        |                                                                                                    |                                                         |          |                                         |   |   |
| Hard  | vare System Messag    | yes -    |                        |                                                                                                    |                                                         |          |                                         |   |   |
| Parti | ions 🕆                | Remot    | e clients              |                                                                                                    |                                                         |          |                                         |   |   |
| 48    | Siren tone templates  | Type     |                        |                                                                                                    | Name                                                    | Active   |                                         |   |   |
|       | Signalling groups     | IQ Pa    | nelControl             |                                                                                                    | IQ PanelControl                                         | <b>V</b> |                                         |   |   |
| 12    | Detector group tem    | > LOXO   | NE                     |                                                                                                    | Loxone                                                  | U.       | , i i i i i i i i i i i i i i i i i i i |   |   |
|       | Partitione            | WINN     | 1AG                    |                                                                                                    | WINMAG2                                                 | E        |                                         |   |   |
|       | Clobal Datastas are   | WINM     | IAG                    |                                                                                                    | WINMAG3                                                 | 6        |                                         |   |   |
| 12    | Gooal Detector gro    | WINM     | IAG                    |                                                                                                    | WINMAG4                                                 | 15       |                                         |   |   |
|       | Door list             | SERV     | ICE                    |                                                                                                    | SERVICE1                                                |          |                                         |   |   |
|       | Operating units       | SERVI    | ICE                    |                                                                                                    | SERVICE2                                                |          |                                         |   |   |
| •     | Detector group plan   | 10mm     | 104                    |                                                                                                    | DIACHOCTICS                                             |          |                                         |   |   |
| Users | and groups 🛛 🕆        | MORT     | 1000                   |                                                                                                    | MORTE AND 1                                             |          |                                         |   |   |
|       | Holidays              | MORT     | LE APP                 |                                                                                                    | MORTI F-APP2                                            |          |                                         |   |   |
|       | Room/timezones        | MORI     | LE APP                 |                                                                                                    | MORTLE-APP3                                             |          |                                         |   |   |
|       | Access control mode   | MOBI     | LE APP                 |                                                                                                    | MOBILE-APP4                                             |          |                                         |   |   |
|       | Operation unit richte | <u> </u> |                        |                                                                                                    |                                                         |          |                                         |   |   |
| 2     | operating unit rights |          | General                |                                                                                                    |                                                         |          |                                         |   |   |
|       | wrming device rights  |          | Turne                  | LOYONE                                                                                                    |                                                         |          |                                         |   |   |
| -     | Users                 |          | Nama                   | loone                                                                                                    |                                                         |          |                                         |   |   |
| Macr  | > ≈                   | 88       | Adhine                 |                                                                                                    |                                                         |          |                                         |   |   |
| ×     | Macros                |          | Acore                  | 1 million and a million and a mi |                                                         |          |                                         |   |   |
| -4    | Outputs               |          | User name              | loxone                                                                                                    |                                                         |          |                                         |   |   |
| Remo  | te applications 🕆     |          | Password               |                                                                                                    |                                                         |          |                                         |   |   |
| -     | Deserts deste         | H        | Verify password        |                                                                                                    |                                                         |          |                                         |   |   |
| 60    | Kemote cients         |          | Client type            | Loxone                                                                                                    |                                                         |          |                                         |   | • |
|       |                       | 61       | Control mode permitted |                                                                                                    |                                                         |          |                                         |   |   |
|       |                       | 6        | Access                 | US8 Ethernet, Ethernet, M8-Connector                                                                                                    |                                                         |          |                                         |   | • |
|       |                       |          |                        |                                                                                                    |                                                         |          |                                         |   |   |
|       |                       |          |                        |                                                                                                    |                                                         |          |                                         |   |   |
|       |                       |          |                        |                                                                                                    |                                                         |          |                                         |   |   |
|       |                       |          |                        |                                                                                                    |                                                         |          |                                         |   |   |
|       |                       |          |                        |                                                                                                    |                                                         |          |                                         |   |   |
|       |                       |          |                        |                                                                                                    |                                                         |          |                                         |   |   |
|       |                       |          |                        |                                                                                                    |                                                         |          |                                         |   |   |
|       |                       |          |                        |                                                                                                    |                                                         |          |                                         |   |   |
|       |                       |          |                        |                                                                                                    |                                                         |          |                                         |   |   |
|       |                       |          |                        |                                                                                                    |                                                         |          |                                         |   |   |
| Event | log .                 |          | e.                     |                                                                                                    |                                                         |          |                                         |   | _ |

Wechseln Sie danach zurück in das Programmfenster **IQ PanelControl "Shell"** (1) und senden Sie die Konfiguration über den roten Pfeil **"Send newest configuration"** (2) an die Anlage.

**Wichtig:** Danach muss die Konfiguration über den grünen Pfeil **"Receive configuration"** (3) aus der Anlage geladen werden, um den aktuellen Zeitstempel zu hinterlegen, der für die Authentifizierung relevant ist.

Bei jeder Änderung oder Erweiterung müssen die folgenden Schritte erneut durchgeführt werden. Andernfalls gibt der Miniserver eine Fehlermeldung aus.

| e 🔍 🖉 🖓          |      |                                                                   | IQ                                                            | PanelControl - Shell |     | -                                    | σ              | ×   |
|------------------|------|-------------------------------------------------------------------|---------------------------------------------------------------|----------------------|-----|--------------------------------------|----------------|-----|
| <b>T</b>         |      |                                                                   |                                                               |                      |     |                                      |                |     |
| Navigation       | p Pa | iels                                                              |                                                               |                      |     |                                      |                |     |
| General          | * F  | anel name                                                         | Туре                                                          | Serial number        |     | Full access IQ MultiAccess/Pro-Watch |                |     |
| MB-Connectors    | 2    | MB-Secure PRO 1                                                   | MB-Secure PRO 3000                                            |                      |     |                                      |                |     |
| Panels           |      |                                                                   |                                                               |                      |     |                                      |                |     |
| Objects          |      |                                                                   |                                                               |                      |     |                                      |                |     |
| Customers        |      |                                                                   |                                                               |                      |     |                                      |                |     |
| Contact data     |      |                                                                   |                                                               |                      |     |                                      |                |     |
| D Mobile devices |      |                                                                   |                                                               |                      |     |                                      |                |     |
| Tickets          |      |                                                                   |                                                               |                      |     |                                      |                |     |
| User management  | -    |                                                                   |                                                               |                      |     |                                      |                |     |
| user management  | ^    |                                                                   |                                                               |                      |     |                                      |                |     |
| Operator groups  |      |                                                                   |                                                               |                      |     |                                      |                |     |
| Operators        |      |                                                                   |                                                               |                      |     |                                      |                |     |
| Administration   | *    |                                                                   |                                                               |                      |     |                                      |                |     |
| Strange log      |      |                                                                   |                                                               |                      |     |                                      |                |     |
| S Time tasks     |      |                                                                   |                                                               |                      |     |                                      |                |     |
|                  |      | i 🕼 Test conne                                                    | 3<br>ection A Receive configuration Send newest configuration |                      |     |                                      |                | Î   |
|                  |      | General Conn                                                      | gurations lucense Authorized operators                        |                      |     |                                      |                |     |
|                  |      | Information                                                       | 10.0                                                          |                      |     |                                      |                |     |
|                  |      | Tune                                                              | MP Secure PRO 1                                               | Versien              | 2 1 |                                      |                |     |
|                  | - E  | Facial cumber                                                     | PD-Secure PRO 3000                                            | 16 501               | 3.8 |                                      |                |     |
|                  |      | In chiest                                                         |                                                               |                      |     |                                      | - *            |     |
|                  | 1    | Contact data                                                      |                                                               |                      |     |                                      |                |     |
|                  |      | Contact out                                                       |                                                               |                      |     |                                      |                | 411 |
|                  |      | Connection data                                                   | a between IQ PanelControl and panel                           |                      |     |                                      |                |     |
|                  |      | Connection                                                        |                                                               |                      |     |                                      |                |     |
|                  |      | Connection                                                        | Direct                                                        |                      |     |                                      | • ×            |     |
|                  |      | IP address                                                        | Direct<br>192. 168. 178. 201                                  |                      |     |                                      | × •<br>م       |     |
|                  |      | IP address<br>IP port                                             | Direct<br>192.168.178.201<br>443                              |                      |     |                                      | × +<br>م<br>\$ |     |
|                  |      | IP address<br>IP port<br>User name                                | Direct<br>192.168.178.201<br>443<br>admin                     |                      |     |                                      | × ب<br>م<br>1  |     |
|                  |      | IP address<br>IP port<br>User name<br>Password                    | Urect<br>192.166.178.201<br>443<br>admin                      |                      |     |                                      | × ب<br>م<br>ث  |     |
|                  |      | IP address<br>IP port<br>User name<br>Password<br>Verify password | Uner:<br>192, 198, 178, 201<br>443<br>admin                   |                      |     |                                      | × ب<br>م<br>\$ |     |

Erst dann kann die aktuelle Programmierung erneut geöffnet und die Ein- und (optional) Ausgänge als **OPIF-Datei** exportiert werden.

Exportieren Sie anschließend die Konfiguration der I/O-Liste aus der Datei. Dadurch erhalten Sie die **"OPIF-Datei"**, welche anschließend in die **Loxone Config** importiert werden muss.

| Sy Sy                 |                            |            |                    |                        |                      |                       |             | System - IQ   | PanelControl [MB-Secure PRO 1 - Received from panel.]                                                           |  |
|-----------------------|----------------------------|------------|--------------------|------------------------|----------------------|-----------------------|-------------|---------------|----------------------------------------------------------------------------------------------------|--|
|                       |                            |            |                    |                        |                      |                       |             |               |                                                                                                    |  |
|                       | File                       |            | Save configuration |                        |                      |                       |             |               |                                                                                                    |  |
| 2.                    | Connection                 | 1          | lnit               | t configuration wizard | Export configuration |                       |             |               |                                                                                                    |  |
| 8                     | Print +                    |            | Ch                 | eck configuration      |                      |                       |             |               | Name                                                                                                    |  |
| 0                     | Look and feel              |            | Exp                | port / Import          |                      |                       |             |               | IQ PanelControl                                                                                                 |  |
|                       | Ribbon bar visible         |            | Lic                | ense usage             | 4                    | Export I/O point list |             | E For WINMA   | Splus                                                                                                    |  |
|                       | Autosave                   |            | WIN                | MAG                    |                      | Importurer            | E For third | For third par | ty and the second second second second second second second second second second second second second second se |  |
| 0                     | Help 🕨                     |            | WIN                | MAG                    |                      | Event halida a        |             | For Wago      |                                                                                                    |  |
|                       | Lock screen                |            | SERV               | SERVICE<br>SERVICE     |                      | Export holidays       |             | roi mago      |                                                                                                    |  |
|                       | LOCK SCIEEN                |            | SERV               |                        |                      | Import holidays       |             |               | SERVICE2                                                                                                    |  |
| - Detector group plan |                            | 1          | IQMA               |                        |                      |                       |             |               | IQMA                                                                                                    |  |
|                       |                            |            | REVISION           |                        |                      |                       |             |               | DIAGNOSTICS                                                                                                    |  |
| Users and groups 🔗    |                            |            | MOBILE APP         |                        |                      |                       |             |               | MOBILE-APP1                                                                                                    |  |
| 12 Holidays           |                            | MOBILE APP |                    |                        |                      |                       |             |               | MOBILE-APP2                                                                                                    |  |
| Room/timezones        |                            |            | MOBILE APP         |                        |                      |                       |             |               | MOBILE-APP3                                                                                                    |  |
| 🐒 Access control mode |                            |            | MOBILE APP         |                        |                      |                       |             |               | MOBILE-APP4                                                                                                    |  |
| 100                   | Operating unit rights      |            |                    |                        |                      |                       |             |               |                                                                                                    |  |
|                       | Arming device rights Users |            |                    | General                |                      |                       |             |               |                                                                                                    |  |
|                       |                            |            | 4                  | P                      |                      |                       |             |               |                                                                                                    |  |
| 8                     |                            |            |                    |                        |                      |                       |             |               |                                                                                                    |  |
| Macros 🌣              |                            |            | Name L             |                        | Loxone               |                       |             |               |                                                                                                    |  |

### Loxone Config Settings:

Fügen Sie in Ihrer Konfiguration beim Miniserver aus den **Netzwerkgeräten** das **Honeywell Security Plugin** hinzu.

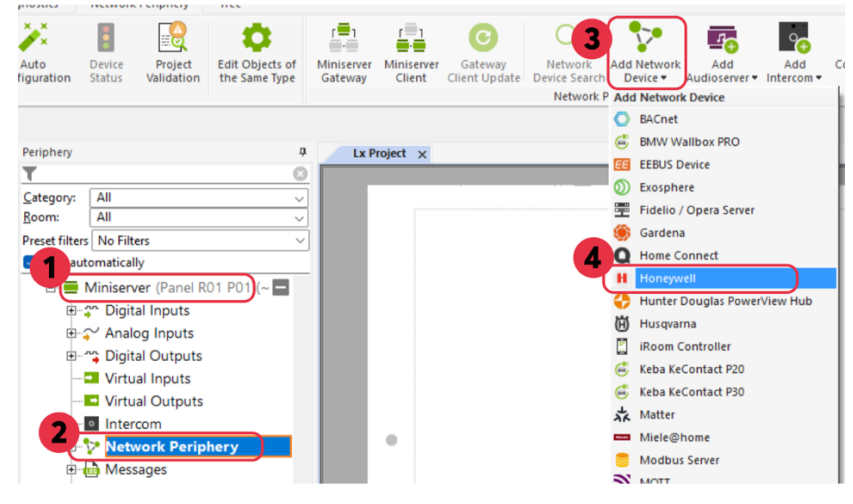

Tragen Sie in den Einstellungen die **IP-Adresse** der **Alarmanlage** sowie den **Benutzernamen** und das **Passwort** ein, die Sie zuvor in der Honeywell Security Software erstellt haben.

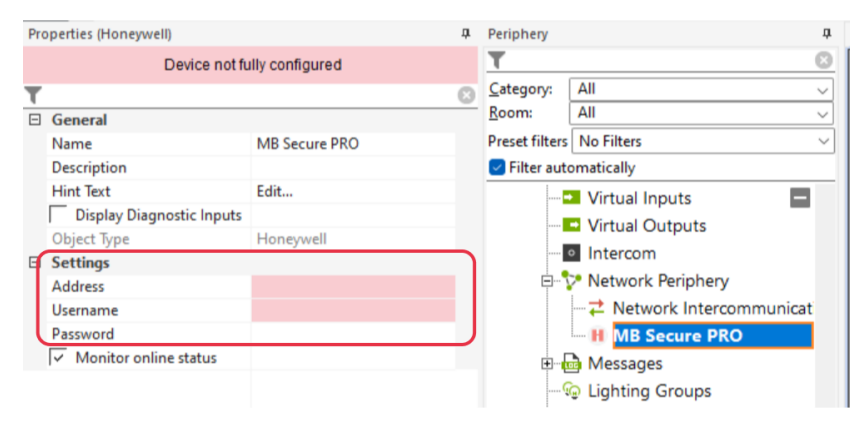

Importieren Sie die OPIF-Datei unter "Konfigurationsdatei laden" in die Config.

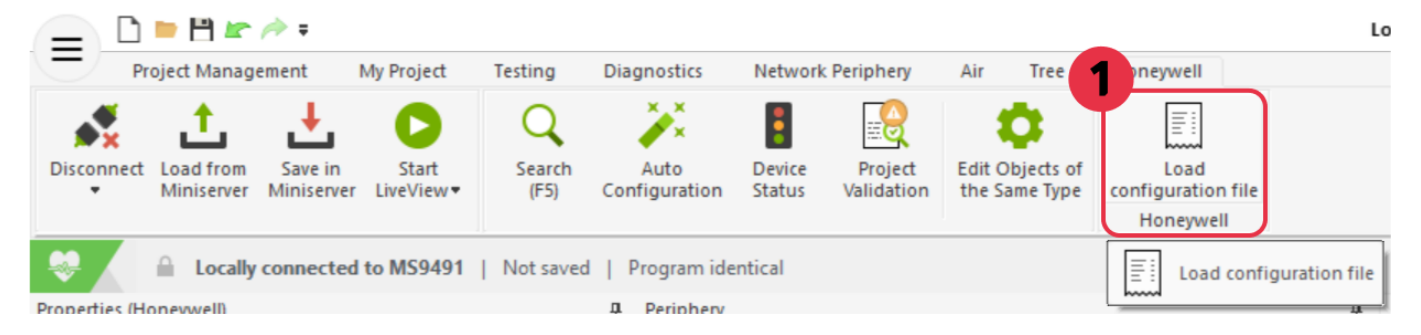

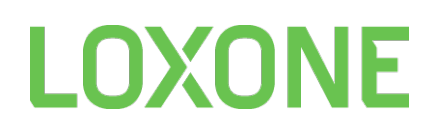

Die Eingänge werden anschließend automatisch erstellt.

#### Abhängig vom Steuerzugriff werden auch alle verfügbaren Ausgänge eingefügt.

| Network Periphery              |
|--------------------------------|
| →                              |
| ⊟- H MB-Secure-PRO             |
|                                |
| 🕂 📲 Doors                      |
| 🗄 🍡 Main Door                  |
| 🖃 🍡 Macros                     |
| 🖃 🍡 Caution Sabotage!          |
|                                |
| 😋 Start (Q)                    |
|                                |
| 🗉 🍡 Reader Light Ring Alarm    |
| 🗉 🍡 Reader Light Ring Armed    |
| Reader Light Ring Secured      |
| 🗄 🍡 Reader Ring Forced         |
| Ė-¹₀ Virtual groups            |
| 🖻 🍡 Test Board                 |
| Status (AI)                    |
| Alarm (I)                      |
| Alarm 'Always' (I)             |
| Fault (I)                      |
| Fire Alarm (I)                 |
|                                |
| Intruder Alarm (I)             |
| Panic Alarm (I)                |
| Part Set Prevention (I)        |
| Tamper Alarm (I)               |
| Technical Alarm (I)            |
| Clear Alarms (Q)               |
| Disarm (Q)                     |
| Porce Full set (Q)             |
| Full set (Q)                   |
| Part Set (Q) Silance Sizen (O) |
| • Silence Siren (Q)            |
| * Last User Armed (TI)         |
| MG1 Magnetcontact              |
|                                |
|                                |
| Release (I)                    |
| HIMG2 Bolt Contact             |
| H MG3 Rolltorkontakt           |
| -                              |